附件

## 广财成高学生人脸识别检测缴费说明

 1、关注微信公众号【广财继续教育综合服务平台】,点击下方"招 生服务",请在菜单点击"协同事务"。

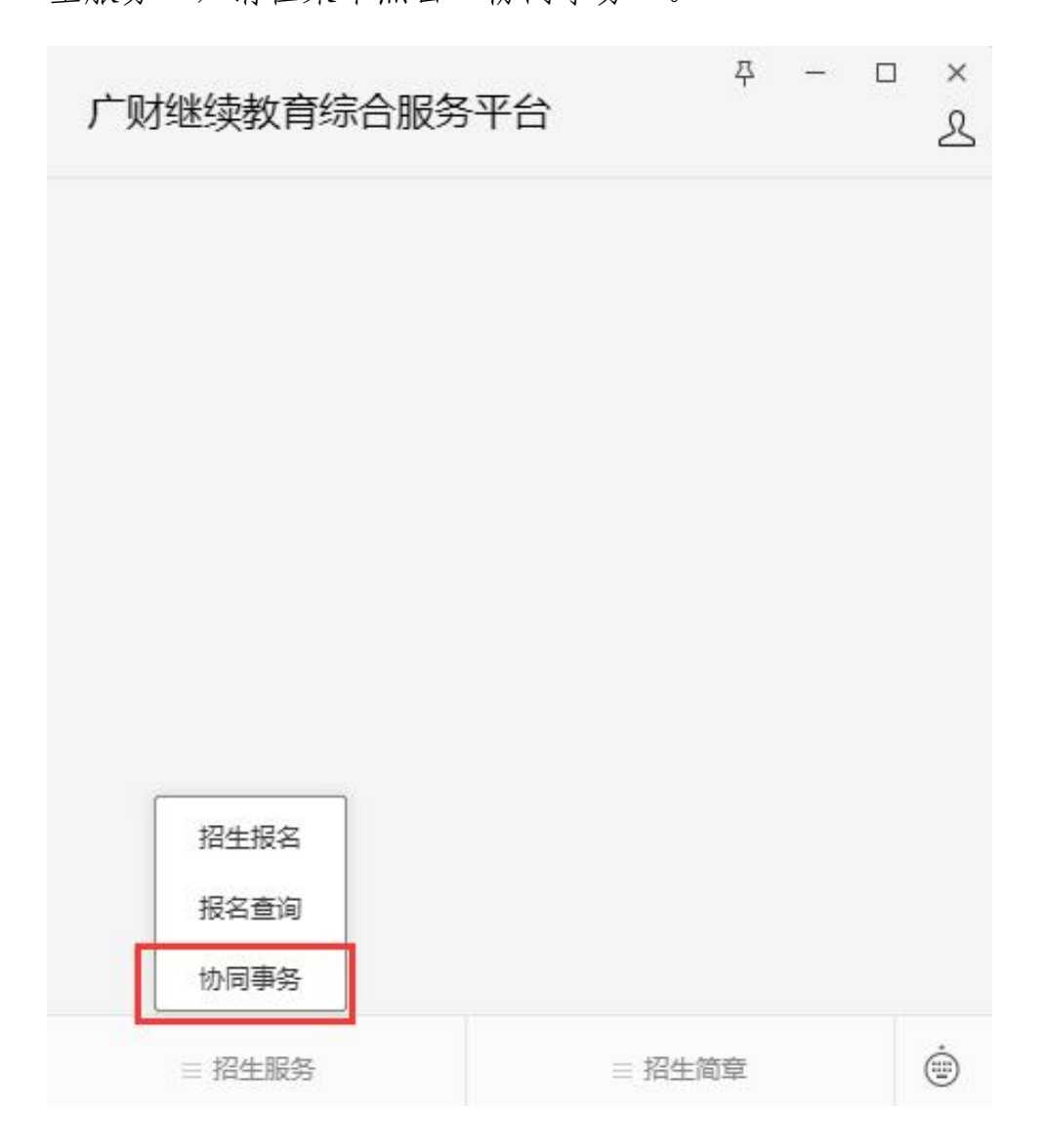

2、进入后,如是下图界面请进行登录

| () 广东财经大学继续教育      | 学院 |                |   |
|--------------------|----|----------------|---|
| 点击登录/注册<br>可查看更多信息 |    |                |   |
| [2] 帮助中心           |    |                | > |
| Q3 关于我们            |    |                | > |
|                    |    |                |   |
|                    |    |                |   |
|                    |    |                |   |
|                    |    |                |   |
|                    |    |                |   |
|                    |    |                |   |
|                    |    |                |   |
|                    | 意  | <b>③</b><br>我的 |   |

3、请通过账号登录进行,点击下图中的"查询广财 ID"按钮,输入 自己的姓名、身份证即可查询广财 ID,初始密码为: Gc+广财 ID 后 6 位

| 09:30          |           | ::: 🗢 70 | 17:34   |           | :!! ? 925 |
|----------------|-----------|----------|---------|-----------|-----------|
| ×              | 授权登入      |          | ×       | 授权登入      |           |
|                | 短信登录 账号登录 |          |         | 短信登录 账号登录 |           |
| ▲ 请输入/ 财比      | 1         |          | 之 请输入广财 |           |           |
| ▲ 请输入密码 查询广财ID |           | 忘记密码     | 查询广财ID  |           | 查询        |
|                |           |          | *姓名     | 请输入       |           |
|                | 登录        |          | *证件号码   | 请输入       |           |
|                |           |          |         | 关闭        |           |
|                |           |          |         |           |           |
|                |           |          |         |           |           |
|                | < >       |          |         | < >       |           |

4、登录后,选择事务页面,选择对应的层次、专业;后续滑动页面点击"缴费"

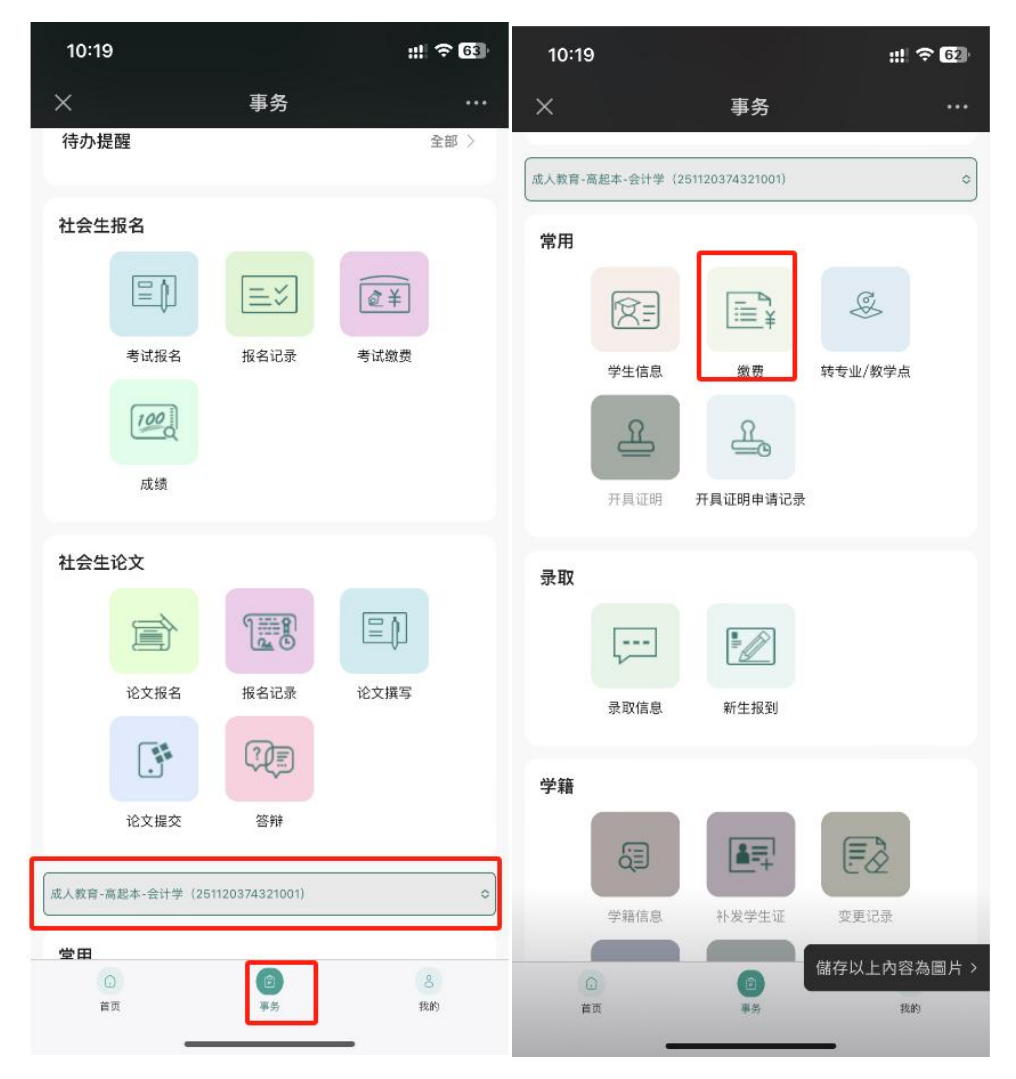

## 5、进入缴费页面:点击缴费按钮后续会跳至人脸识别页面

| 10:19    |                           | 배 중 62      |
|----------|---------------------------|-------------|
| ×        | 缴费                        |             |
| 繳费批次名称   | 测试活体检测1                   |             |
| 繳费开始日期   | 2024-12-01 00:00:00       |             |
| 繳费结束日期   | 2024-12-31 00:00:00       |             |
| 收费类型     | 学费                        |             |
| 应缴费用(元)  | 0.01                      |             |
| 缴费状态     | 待缴费                       |             |
| 注意:如果出现即 | <b>限额问题,请联系银行卡的开卡银行,把</b> | 缴费<br>额度设置提 |

沒有更多了

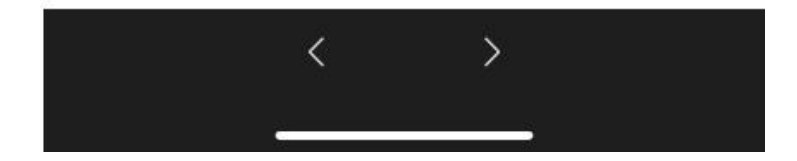

## 6、根据页面提示进行人脸识别操作

| 10:19        |                | ::!! 🗢 62              | 10:19 |              | :!!! ? 62 | 10:20 |                    | ::! ? 62 |
|--------------|----------------|------------------------|-------|--------------|-----------|-------|--------------------|----------|
| ×            | 实名认证           |                        | ×     | ¥            |           | ×     | 实名认证               |          |
|              | 人脸活体检测         |                        |       | 人脸活体检测       |           |       | 人脸活体检测             |          |
| 请            | 进行人脸识别认证       |                        |       | 请离屏幕远一些      | Ē         |       | $\bigtriangledown$ |          |
| (<br>0       | 保本人操作,请正脸在框内   |                        |       |              |           |       | 身份核验成功             |          |
| 不能戴墨镜/帽子     | 不能人脸出现 不能      | <b>夏</b> 夏<br>(光线过暗/过亮 |       |              |           |       |                    |          |
| <b>v</b> (8) | 读并同意《实名认证用户隐私协 | x)                     |       |              |           |       |                    |          |
|              | 开始身份认证         |                        |       |              |           |       | 完成身份认证             |          |
|              | 一百度大脑技术支持 —    |                        |       | 一 百度大脑技术支持 一 |           |       | 一 百度大脑技术支持 一       |          |
|              | < >            |                        |       |              |           |       | < >                |          |

7、识别完成后跳转回缴费页面;稍等片刻即可进行支付

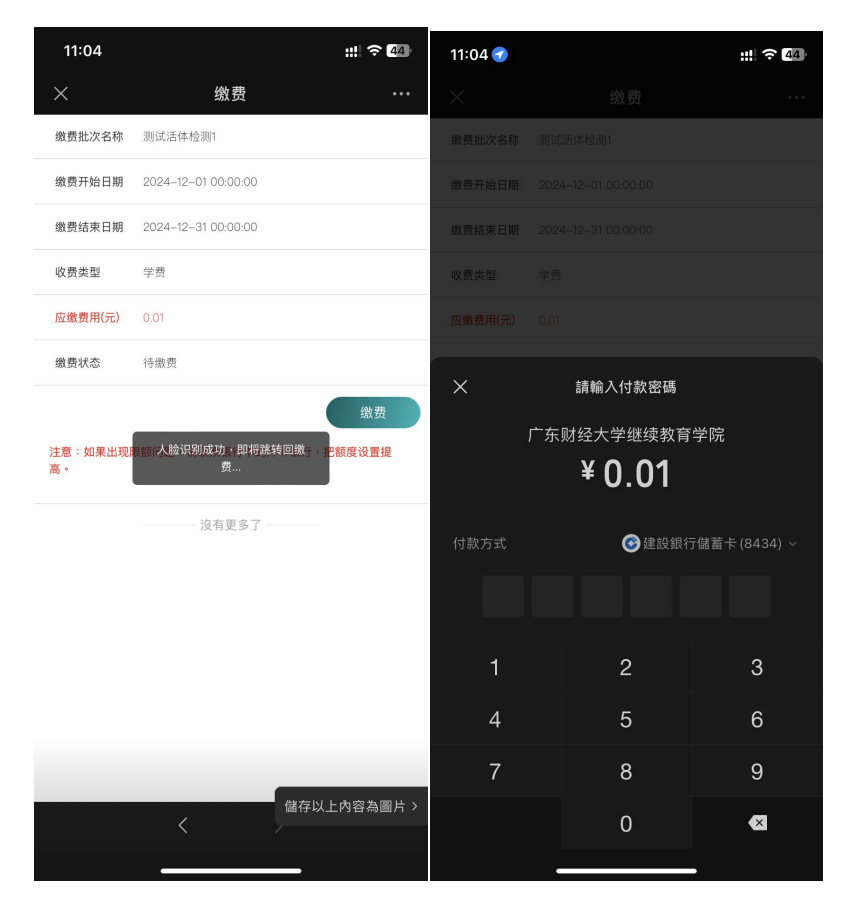

## 8、支付后即可查看缴费状态

| ((?)) |      | ? 40 | •       | ? 40                |
|-------|------|------|---------|---------------------|
| ×     | 缴费成功 |      | ×       | 缴费                  |
|       |      |      | 缴费批次名称  | 测试活体检测1             |
|       |      |      | 缴费开始日期  | 2024-12-01 00:00:00 |
|       |      |      | 缴费结束日期  | 2024-12-31 00:00:00 |
|       |      |      | 收费类型    | 学费                  |
|       | 缴费成功 |      | 应缴费用(元) | 0.01                |
|       |      |      | 缴费状态    | 已缴费                 |
|       |      |      |         | 当前发票未开具,请等待学校开具。    |
|       |      |      |         | 沒有更多了               |
|       |      |      |         |                     |
|       |      |      |         |                     |

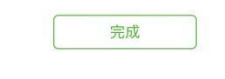

| < > |   | < |  |
|-----|---|---|--|
|     | , |   |  |